# Инструкция для оператора проката в приложении Лайм.Прокат (склад)

Интерфейс программы после считывания карты клиента визуально отображает выдать инвентарь клиенту или инвентарь уже есть на руках. При считывания карты, на которой нет инвентаря открывается окно Выдачи инвентаря с зеленым фоном. При считывании карты, на которой уже есть инвентарь открывается окно Возврата инвентаря с голубым фоном.

1. Запустите приложение «Лайм.Прокат»

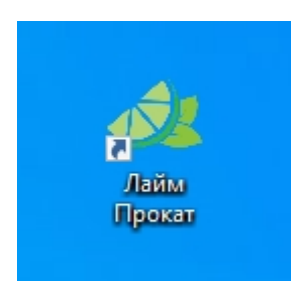

2. В открывшемся окне авторизации **введите Логин и Пароль**. Нажмите кнопку «Авторизация».

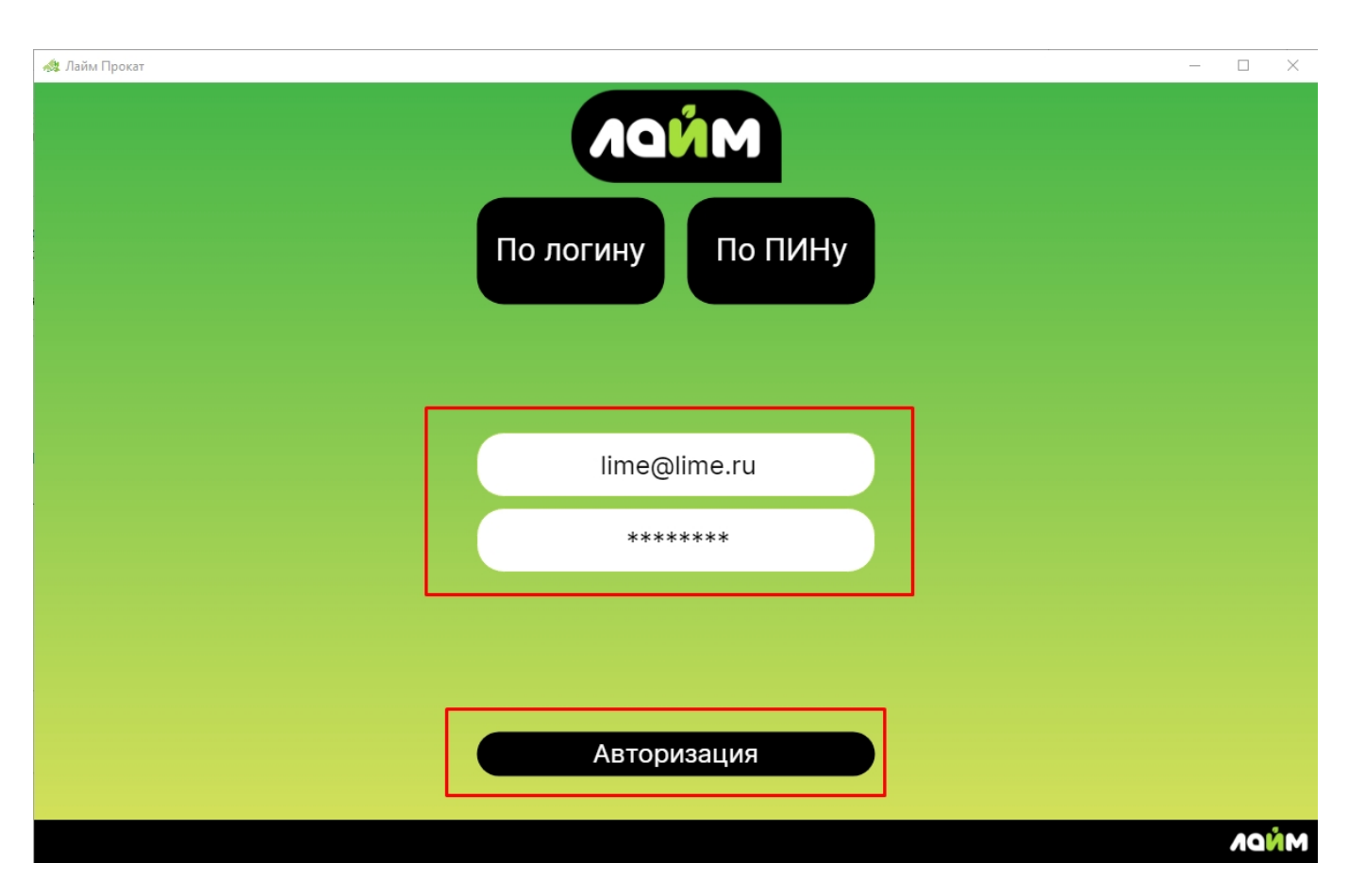

При последующих запусках автоматически будет открываться форма ввода «По пину» для более быстрого входа в программу. Пин назначается оператору проката в административной панеле в разделе "Параметры инсталляции" в подразделе "Пользователи инсталляции".

Last update: public:doc:instrukcija\_dlja\_operatora\_prokata https://wiki.lime-it.ru/doku.php/public/doc/instrukcija\_dlja\_operatora\_prokata?rev=1669809995 12:06 30/11/2022

ॳ Лайм Прокат

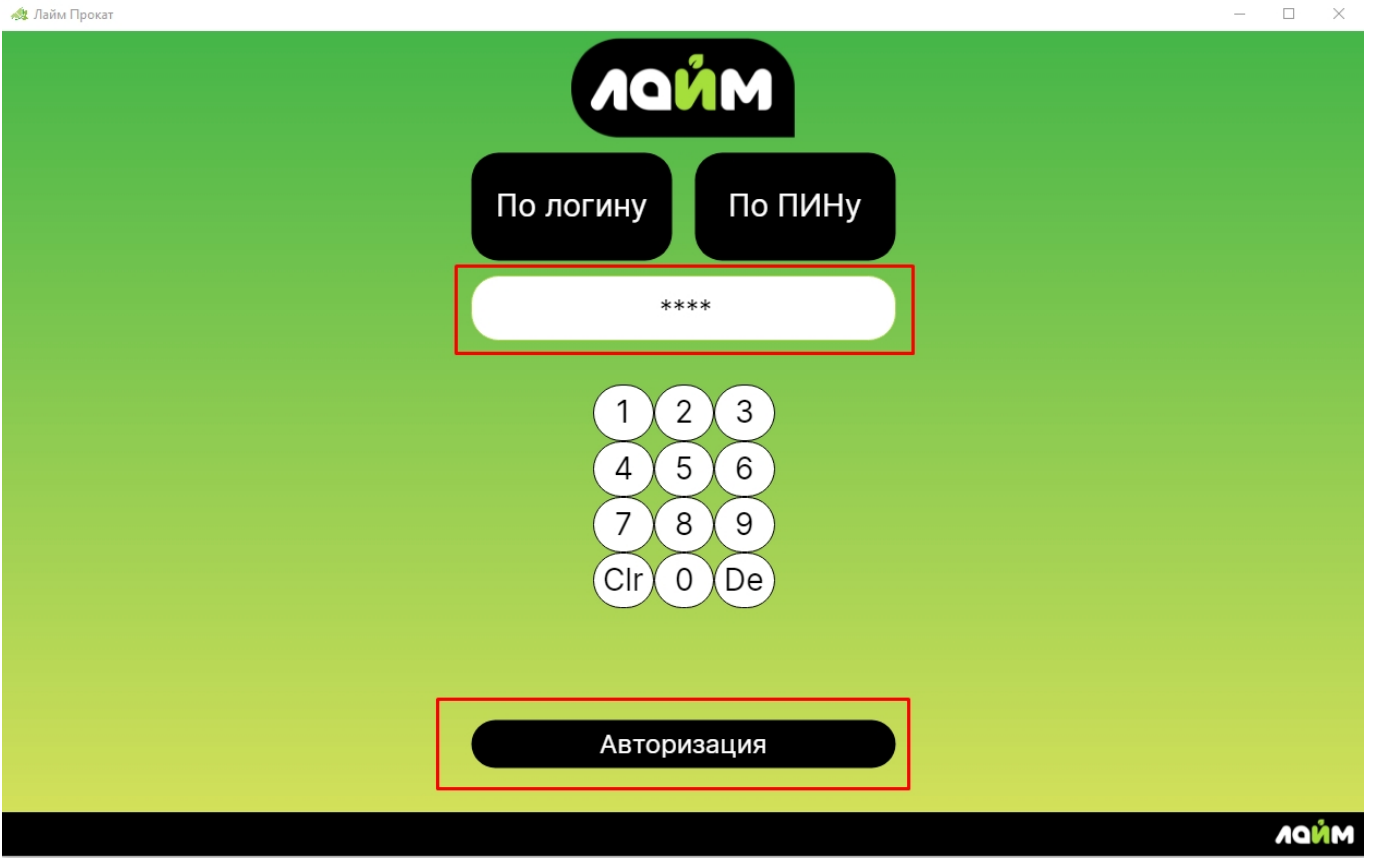

3. Откроется окно считывания карты. Приложите карту к считывателю.

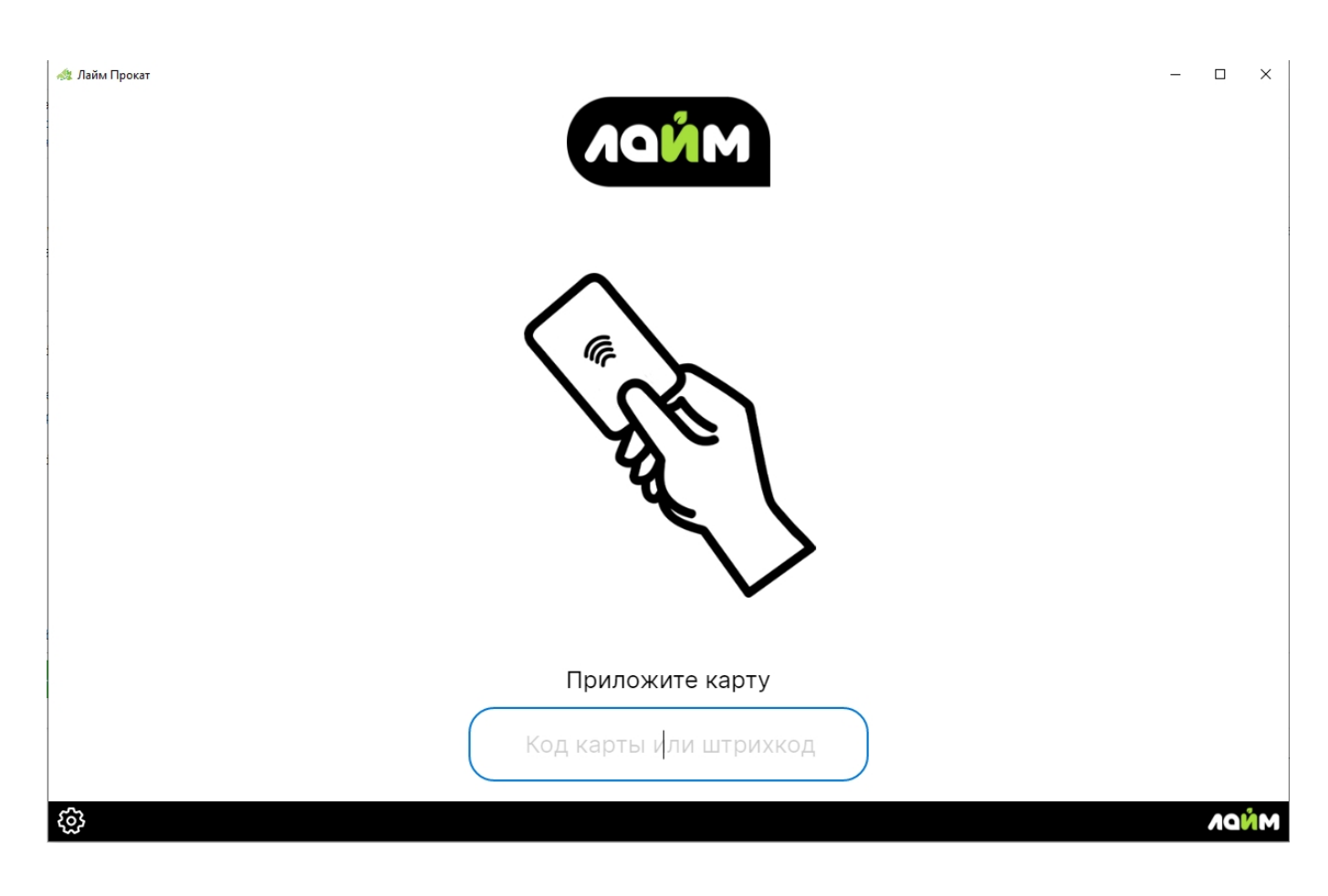

MNDN

## Выдача инвентаря

4. Если Лайм.Прокат настроен на прием залога, то после считывания карты откроется окно приёма залога. Место хранения залога и типы хранимых залогов настраиваются в административной панели. Оператор проката может ввести комментарий при необходимости, затем выбрать тип залога.

| 🚸 Лайм Прокат |                                                           | - 8 × |
|---------------|-----------------------------------------------------------|-------|
| Следу         | ет взять залог, введите комментарий и выберите тип залога |       |
|               | 1000 руб                                                  |       |
|               | Укажите тип залога                                        |       |
|               | Документы                                                 |       |
|               | Деньги                                                    |       |
|               |                                                           |       |

 $\Rightarrow \leftarrow$ 

5. Откроется окно «Выдача инвентаря».

| 🐟 Лайм Прокат                                |               |                                    |   | - 6 ×              |
|----------------------------------------------|---------------|------------------------------------|---|--------------------|
| ВЫДАЧА ИНВЕНТАРЯ                             |               |                                    |   |                    |
| 1 Клиент                                     | Б             | илеты                              | 2 | Счета              |
| Карта<br>ФИО: Смирнов Василий Пе             | Помощь        | ик 1 шт. 1,0 ед.                   |   | Депозит ост. 150,0 |
| Залог<br>Деньги: 1000 руб<br>место залога: 6 | Коньк         | и 1 шт. 1,0 ед.<br>и 1 шт. 1,0 ед. |   | оонус ост. 0,0     |
| Инвен                                        | тарь на руках | ∍ Склад                            |   | Текущие изменения  |
|                                              |               | Коньки "Самые лучшие" +++          | 9 | Выдача инвентаря   |
|                                              |               | Пингвин-помощник                   | 5 |                    |
|                                              |               | Лыжи 1111                          | 1 |                    |
|                                              |               |                                    |   |                    |
|                                              |               |                                    |   |                    |
|                                              |               |                                    |   | Возврат инвентаря  |
|                                              |               |                                    |   |                    |
|                                              |               |                                    |   |                    |
| Штрихкод:                                    |               |                                    |   |                    |
|                                              |               |                                    |   |                    |
| C                                            | Сдать все     | Отмена                             |   | Готово             |
| @ ←                                          |               |                                    |   | лайм.              |

- https://wiki.lime-it.ru/

#### В окне отображается информация о клиенте:

1) Карта: ФИО и UID, Залог: тип залога и комментарий к нему, номер ячейки в месте хранения залога.

2) Билеты и счета на карте клиента.

3) Доступный для выдачи инвентарь и его количество на складе проката. В данной окне отображается только тот инвентарь, который клиент может оплатить.

4) Поле ввода Штрихкод инвентаря.

5. Добавление инвентаря в окно «Выдача инвентаря» в блоке «Текущие изменения».

- После открытия окна Выдачи инентаря можно считать штрихкод с инвентаря и если данный инвентарь подходжит к выдаче данному клиенту, то позиция автоматически переместиться из окна Склад в блок«Текущие изменения» в окно «Выдача инвентаря»

либо

- Дважды щелкнуть левой кнопкой мышки по необходимой позиции в окне склад.

| sa nauminpokai                               |                    |                           |   |                                      |      |
|----------------------------------------------|--------------------|---------------------------|---|--------------------------------------|------|
|                                              |                    | ВЫДАЧА ИНВЕНТАРЯ          | 1 |                                      |      |
| Клиент                                       | 1                  | Билеты                    |   | Счета                                |      |
| Карта<br>ФИО: Смирнов Василий Пе             | Помоц              | цник 1 шт. 1,0 eg.        |   | Депозит ост. 150,0                   |      |
| UID: 2AD839B4                                | Лыжи 1 шт. 1,0 ед. |                           |   | бонус ост. 0,0                       |      |
| Залог<br>Деньги: 1000 руб<br>место залога: 6 | Конь               | ки 1 шт. 1,0 ед.          |   |                                      |      |
| Инвен                                        | тарь на руках      | Склад                     |   | Текущие изменени                     | я    |
|                                              |                    | Коньки "Самые лучшие" +++ | 9 | Выдача инвентаря                     |      |
|                                              |                    | Пингвин-помощник          | 4 | <ul> <li>Пингвин-помощник</li> </ul> | 1    |
|                                              |                    | Лыжи 1111                 | 1 |                                      |      |
|                                              |                    |                           |   |                                      |      |
|                                              |                    |                           |   |                                      |      |
|                                              |                    |                           |   | Возврат инвентаря                    |      |
|                                              |                    |                           |   |                                      |      |
|                                              |                    |                           |   |                                      |      |
|                                              |                    |                           |   |                                      |      |
| Штрихкод:                                    |                    |                           |   |                                      |      |
| C                                            | Сдать все          | Отмена                    |   | Готово                               |      |
|                                              |                    |                           |   |                                      | )    |
|                                              |                    |                           |   |                                      | NŅDV |

#### 6. Нажмите кнопку «Готово».

Коньки "Самые лучшие" +++ 1 шт.

| Ок |  |
|----|--|
|    |  |

### Возврат инвентаря

7. После прикладывания карты клиента к считывателю откроется окно «Возврат инвентаря».

8. Добавление инвентаря в окно «Возврат инвентаря» в блоке «Текущие изменения».

- После открытия окна «Возврат инвентаря» можно считать штрихкод с возвращаемого инвентаря, позиция автоматически переместиться из окна Инвентарь на руках в блок «Текущие изменения» в окно «Возврат инвентаря»

либо

- Дважды щелкнуть левой кнопкой мышки по необходимой позиции в окне «Инвентарь на руках».

либо

- нажать кнопку «Сдать все».

| 🛷 Лайм Прокат                                                 |              |                                                           |                         |                                 | - ø × |
|---------------------------------------------------------------|--------------|-----------------------------------------------------------|-------------------------|---------------------------------|-------|
|                                                               |              | ВОЗВРАТ ИНВЕНТАРЯ                                         | 1                       |                                 |       |
| Клиент                                                        | I            | Билеты                                                    |                         | Счета                           |       |
| Карта<br>ФИО: Смирнов Василий Пе                              | Помоц        | цник 1 шт. 1,0 ед.                                        |                         | Депозит ост. 150,0              |       |
| UID: 2AD839B4<br>Залог<br>Деньги: 1000 руб<br>место залога: 6 | Лых          | (и 1 шт. 1,0 ед.                                          |                         | бонус ост. 0,0                  |       |
| Инвент                                                        | арь на руках | Склад                                                     |                         | Текущие изменения               |       |
| Конъки "Самые лучшие" +++<br>Выдано - 16:09                   | 1 шт.<br>10м | Коньки "Самые лучшие" +++<br>Пингвин-помощник<br>Лыжй+411 | 8 Выд<br>5<br>1<br>Возе | ача инвентаря<br>зрат инвентаря |       |
| Штрихкод:                                                     |              | 01140112                                                  |                         | Γατορο                          |       |
| © ←                                                           |              |                                                           |                         | 101080                          | лайм  |

9. Нажмите кнопку «Готово»

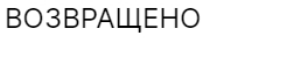

Коньки "Самые лучшие" +++ 1 шт.

| ( | 0.4 |  |
|---|-----|--|
|   | ŬК  |  |
|   |     |  |

10. Верните залог, если это необходимо.

Вы можете вернуть залог Деньги: 1000 руб место залога: 6

| Возврат |
|---------|
|         |

Вернуть залог Деньги: 1000 руб Касса: место залога Ячейка: 6

Ок

public, doc

Last update: 12:06 30/11/2022

From:

https://wiki.lime-it.ru/ -

Permanent link: https://wiki.lime-it.ru/doku.php/public/doc/instrukcija\_dlja\_operatora\_prokata?rev=1669809995

Last update: 12:06 30/11/2022

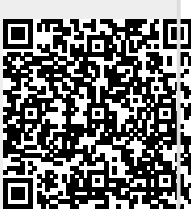